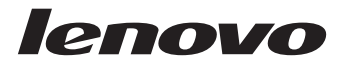

### L194 Geniş Düz Panel Monitör Kullanıcı Kılavuzu

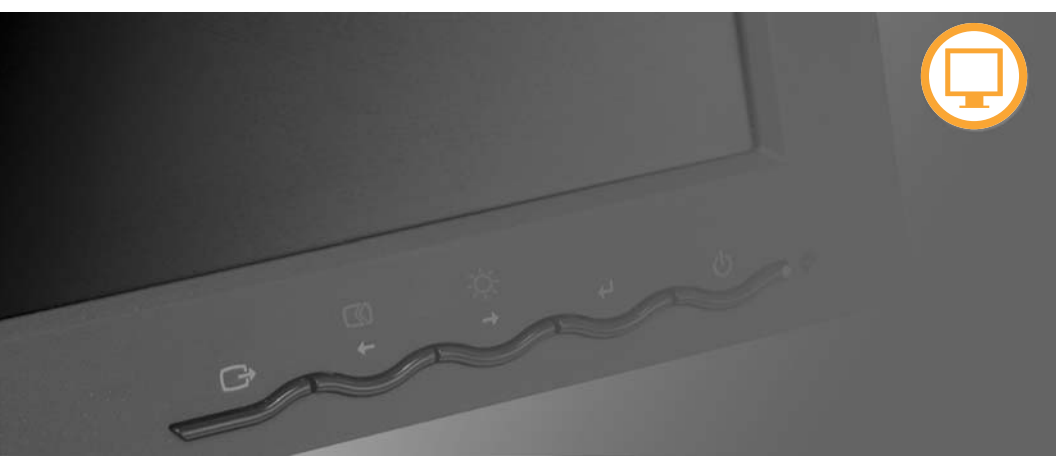

## **Ürün Numaraları** 4434-HB6

İlk Baskı (Ağustos 2007)

© Copyright Lenovo 2007.

Her hakkı saklıdır.

LENOVO ürünleri, verileri, bilgisayar yazılımı ve hizmetleri özel olarak geliştirilmiştir ve kullanmak, çoğaltmak ve ifşa etmek için sınırlı haklar ile birlikte 48 C.F.R. 2.101'de tanımlandığı üzere ticari öğeler olarak hükümet yetkililerine satılmıştır.

SINIRLI HAKLAR BİLDİRİSİ: EĞER ürünler, veriler, bilgisayar yazılımı veya hizmetler Genel Hizmet İdaresi "GSA" sözleşmesine göre yerine getirilirse, kullanım, çoğaltma veya ifşa Sözleşme No. GS-35F-05925'de belirtilen sınırlamalara tabidir.

### İçindekiler

| Güvenlik bilgileri                                   | iii         |
|------------------------------------------------------|-------------|
| Bölüm 1. Başlarken                                   | -1          |
| Kutunun içindekiler                                  | 1-1         |
| Tabanın takılması ve monitörünüzün taşınması         | 1-1         |
| Ürüne genel bakış                                    | 1-2         |
| Ayar türleri                                         | 1-2         |
| Kullanıcı denetimleri.                               | 1-3         |
| Kablo kilidi yuvası                                  | 1-4         |
| Monitörünüzün kurulması                              | -4          |
| Monitörünüzün takılması ve açılması                  | 2-4         |
| Bölüm 2. Monitörünüzün ayarlanması ve kullanılması 2 | 2-1         |
| Rahat kullanım ve erişilebilirlik                    | 2-1         |
| Çalışma alanınızın düzenlenmesi                      | 2-1         |
| Sağlıklı çalışma alışkanlıkları için hızlı ipuçları  | 2-2         |
| Monitör görüntüsünün ayarlanması                     | 2-3         |
| Doğrudan erişim denetimlerinin kullanılması          | 2-3         |
| Ekrandaki Ayar Görüntüsü denetimlerinin kullanılması | 2-3         |
| Desteklenen bir görüntüleme kipinin seçilmesi        | 2-7         |
| Güç yönetimi                                         | 2-9         |
| Monitörün bakımı                                     | 11          |
| Monitör ayağının çıkarılması                         | 11          |
| Bölüm 3. Başvuru Bilgileri                           | 8-1         |
| Monitör belirtimleri                                 | 3-1         |
| Sorun Giderme                                        | 3-2         |
| El ile görüntü ayarı                                 | 3-4         |
| Monitör sürücüsünün el ile yüklenmesi                | 3-4         |
| Servis bilgileri.                                    | 3-7         |
| Ek A. Hizmet ve Destek                               | <b>\-1</b>  |
| Telefonla teknik destek                              | <b>x</b> -1 |
| Dünya çapında telefon listesi                        | <b>\-</b> 1 |
| Ek B. Ticari markalar                                | 3-1         |

### Güvenlik bilgileri

Bu ürünü kurmadan önce Güvenlik Bilgileri'ni okuyun.

### مج، يجب قراءة دات السلامة

Antes de instalar este produto, leia as Informações de Segurança.

# 在安装本产品之前,请仔细阅读 Safety Information (安全信息)。

Prije instalacije ovog produkta obavezno pročitajte Sigurnosne Upute.

Před instalací tohoto produktu si přečtěte příručku bezpečnostních instrukcí.

Læs sikkerhedsforskrifterne, før du installerer dette produkt. Ennen kuin asennat tämän tuotteen, lue turvaohjeet kohdasta Safety Information. Avant d'installer ce produit, lisez les consignes de sécurité. Vor der Installation dieses Produkts die Sicherheitshinweise lesen.

Πριν εγκαταστήσετε το προϊόν αυτό, διαβάστε τις πληροφορίες ασφάλειας (safety information).

לפני שתתקינו מוצר זה, קראו את הוראות הבטיחות.

A termék telepítése előtt olvassa el a Biztonsági előírásokat!

Prima di installare questo prodotto, leggere le Informazioni sulla Sicurezza.

製品の設置の前に、安全情報をお読みください。

본 제품을 설치하기 전에 안전 정보를 읽으십시오.

Пред да се инсталира овој продукт, прочитајте информацијата за безбедност.

Lees voordat u dit product installeert eerst de veiligheidsvoorschriften. Les sikkerhetsinformasjonen (Safety Information) før du installerer dette produktet.

Przed zainstalowaniem tego produktu, należy zapoznać się z książką "Informacje dotyczące bezpieczeństwa" (Safety Information).

Antes de instalar este produto, leia as Informações sobre Segurança.

Перед установкой продукта прочтите инструкции по технике безопасности.

Pred inštaláciou tohto produktu si prečítajte bezpečnostné informácie.

Pred namestitvijo tega proizvoda preberite Varnostne informacije.

Antes de instalar este producto lea la información de seguridad. Läs säkerhetsinformationen innan du installerar den här produkten.

安裝本產品之前,請先閱讀「安全資訊」。

### Bölüm 1. Başlarken

Bu Kullanıcı Rehberi Düz Panel Monitörünüz hakkında ayrıntılı bilgi içermektedir. Hızlı bir genel bakış için, monitörünüz ile birklikte verilen Ayar Posterine lütfen bakınız.

### Kutunun içindekiler

Ürün ambalajında aşağıdaki öğeler bulunmalıdır:

- Ayar Posteri
- Monitor Safety, Troubleshooting, and Warranty Guide
- Reference and Drive CD'si
- Düz Panel Monitörü
- Güç Kablosu
- Monitöre Takılı Olarak Gelen Analog Arabirim Kablosu
- Dijital Arayüz Kablosu

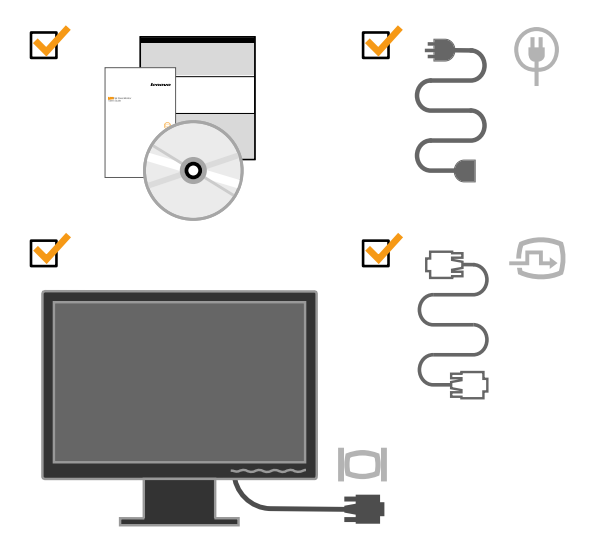

### Tabanın takılması ve monitörünüzün taşınması

Monitörünüzü kurmak için, lütfen aşağıdaki şekillere bakın.

**Not:** Monitör ekranının yüzeyine dokunmayın. Ekran yüzeyi camdan yapılmıştır ve dikkatli tutulmadığında ya da baskı uygulandığında zarar görebilir.

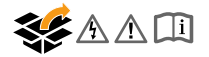

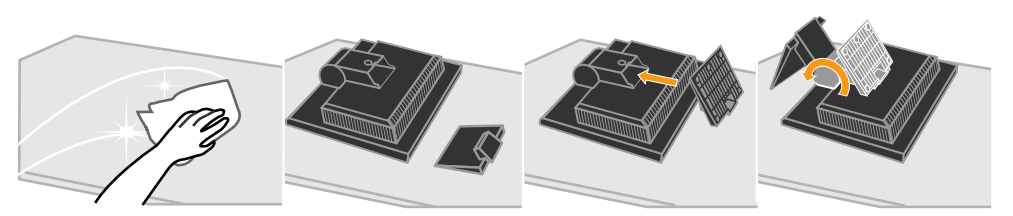

**Not:** Bir VESA ayağı takmak için, lütfen bkz: "Monitör ayağının çıkarılması" sayfa 2-11.

### Ürüne genel bakış

Bu bölümde, monitör konumlarını ve kullanıcı denetimlerini ayarlama ve kablo kilidi yuvasını kullanma hakkında bilgi verilmektedir.

### Ayar türleri

Öne arkaya dönme aralığına örnek olarak, lütfen aşağıdaki şekle bakın.

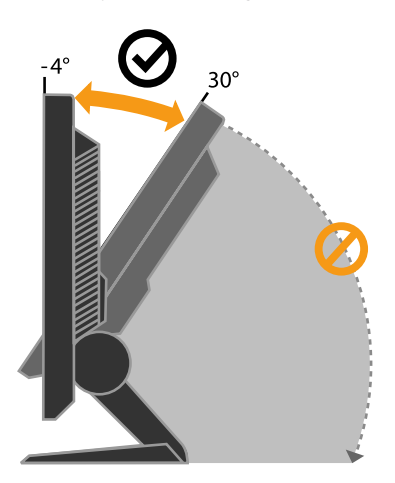

### Kullanıcı denetimleri

Monitörünüzün ön kısmında, ekran ayarı yapmak için kullanılan denetimler vardır.

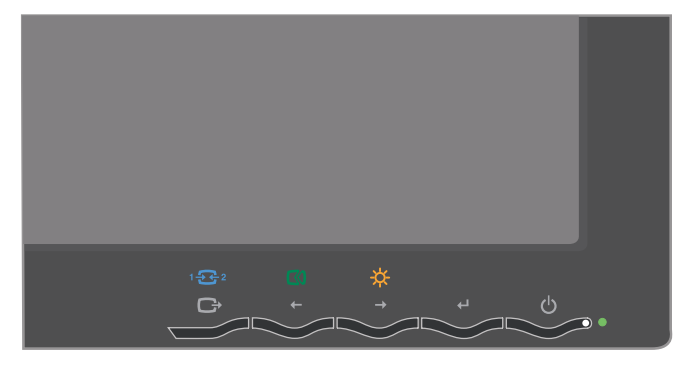

Bu denetimlerin nasıl kullanılacağı hakkında bilgi için, lütfen bkz: "Monitör görüntüsünün ayarlanması" sayfa 2-3.

### Kablo kilidi yuvası

Monitörünüzün arka kısmında (sağ alt köşede) bir kablo kilidi yuvası vardır. Bu kilidi nasıl takacağınızı öğrenmek için, lütfen kablo kilidiyle birlikte gelen yönergelere bakın.

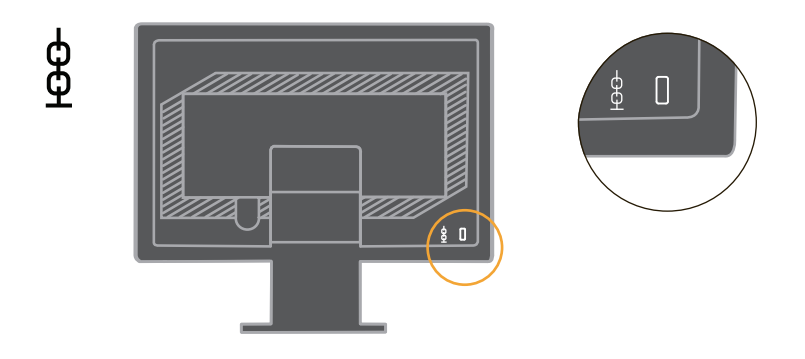

### Monitörünüzün kurulması

Bu bölümde, monitörünüzü kurarken size yardımcı olacak bilgiler vardır.

### Monitörünüzün takılması ve açılması

**Not:** Bu yordamı gerçekleştirmeden önce, *Monitor Safety, Troubleshooting, and Warranty Guide* adlı yayındaki Safety Information (Güvenlik Bilgileri) bölümünü okuduğunuzdan emin olun.

1. Bilgisayarınızı ve takılı tüm aygıtları kapatın ve bilgisayar güç kablosunu prizden çıkarın.

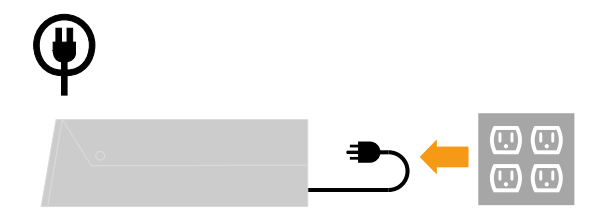

2. Anaog sinyal kablosunu, bilgisayarın arka bölümündeki video bağlantı noktasına takın.

Not: Sinyal kablosunun bir ucu önceden monitörünüze takılı gelmiştir.

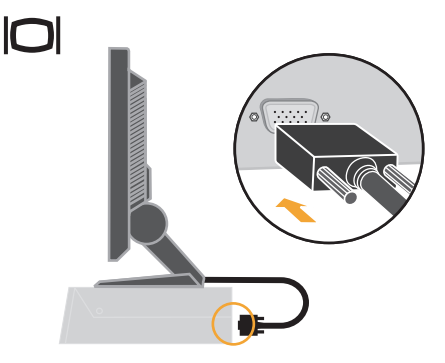

3. Dijital kabloyu monitörün DVI konektörüne bağlayın ve diğer ucunu bilgisayarın arkasına bağlayın.

Not: Dijital kablo monitöre dahil edilmiştir.

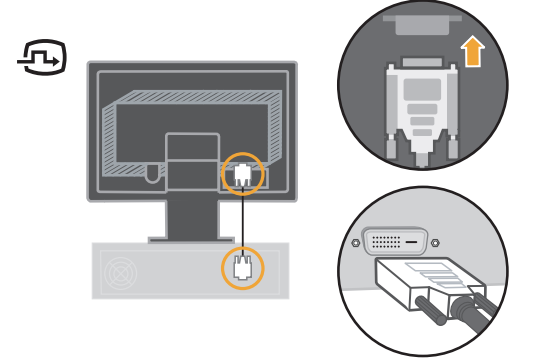

4. Güç kablosunu monitöre takın, daha sonra monitör güç kablosunu ve bilgisayar kablosunu topraklı bir elektrik prizine takın.

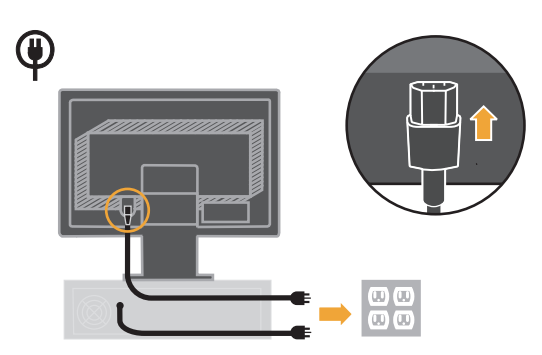

5. Monitörü ve bilgisayarı açın.

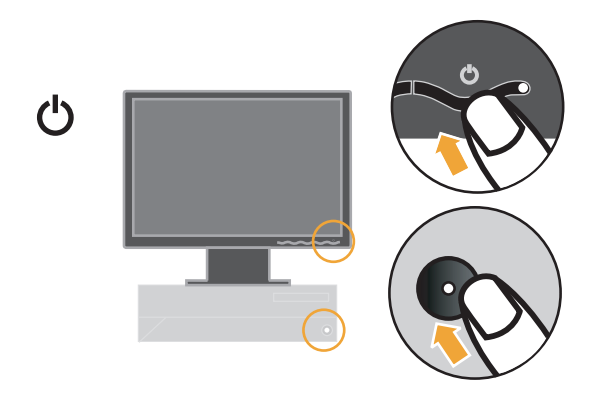

6. Monitör sürücüsünü yüklemek için, *Reference and Drivers CD*'sini takın, **Install driver** (Sürücüyü Kur) seçeneğini tıklatın ve ekrandaki yönergeleri izleyin.

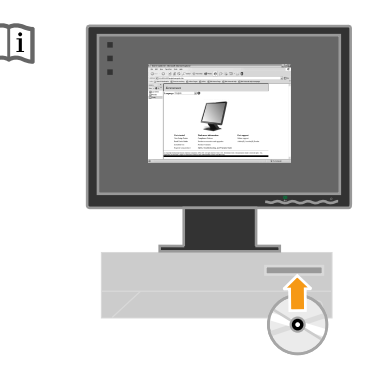

7. Monitör görüntünüzü en iyi duruma getirmek için, Automatic Image Setup (Otomatik Görüntü Ayarı) düğmesine basın. Otomatik görüntü ayarı, monitörün en az 15 dakika ısınmış olmasını gerektirir. Normal çalışma durumunda buna gerek yoktur.

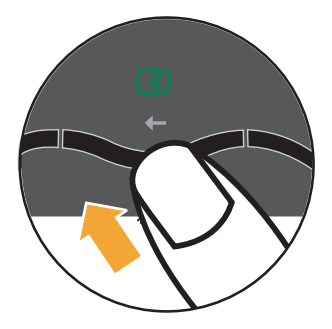

**Not:** Otomatik görüntü ayarı istediğiniz görüntüyü sağlamazsa, görüntü ayarını el ile yapın. Bkz. "El ile görüntü ayarı" sayfa 3-4.

### Bölüm 2. Monitörünüzün ayarlanması ve kullanılması

Bu bölümde, monitörünüzün ayarlanması ve kullanılması hakkında bilgiler verilmektedir.

### Rahat kullanım ve erişilebilirlik

İyi bir ergonomi, kişisel bilgisayarınızdan en iyi şekilde yararlanmak ve oluşabilecek rahatsızlıkları önlemek açısından önemlidir. Çalışma alanınızı ve kullandığınız aygıtları, kişisel gereksinimlerinize ve yaptığınız işe uygun şekilde düzenleyin.

### Çalışma alanınızın düzenlenmesi

Rahat çalışabilmek için, uygun yükseklikte bir düzey ve yeterli çalışma alanı kullanın.

Çalışma alanınızı, malzemeleri ve aygıtları kullanma şeklinize uygun şekilde düzenleyin. Çalışma alanınızı, her zaman kullandığınız malzemeler için temiz ve düzenli tutun ve en sık kullandığınız öğeleri en kolay erişebileceğiniz şekilde yerleştirin.

Aygıtların düzeni ve ayarları çalışma pozisyonunuzda önemli bir rol oynar. Aşağıdaki bölümlerde, iyi bir çalışma pozisyonu sağlamak için aygıt ayarlarının en uygun şekilde nasıl yapılacağı açıklanmaktadır.

### Monitörünüzün konumunun ve görüntüsünün ayarlanması

Rahat bir görüş için monitörünüzün konumunu ayarlarken, aşağıdaki noktaları göz önünde bulundurun:

- Ekran uzaklığı: Monitörler için en uygun ekran mesafesi yaklaşık 510mm 760mm arasındadır ve ortam ışığına ve günün saatine göre değişebilir. Monitörünüzün konumunu yeniden ayarlayarak veya çalışma pozisyonunuzu ya da sandalyenizin konumunu değiştirerek farklı ekran uzaklıkları elde edebilirsiniz. Sizin için en rahat ekran uzaklığını seçin.
- Monitör yüksekliği: Monitörü, başınız ve boynunuz rahat ve doğal bir pozisyonda (dikey veya düz) duracak şekilde konumlandırın. Monitörünüzde yükseklik ayarları yoksa, monitörü istediğiniz yüksekliğe getirmek için monitör ayağının altına kitap veya başka sert bir nesne yerleştirin. Genel kural olarak monitör, rahat bir şekilde otururken ekranın üst kısmı göz hizanızın biraz altında kalacak şekilde yerleştirilir. Bununla birlikte, monitör yüksekliğini, gözleriniz ve monitörün merkezi arasındaki görüş çizgisinin, gözlerinizi yormayacak bir görüş uzaklığı ve rahat bir görüş açısı sağlayacağı şekilde ayarlayın.
- Öne arkaya dönme: Ekran içeriğinin görünümünü en iyi duruma getirmek ve istediğiniz baş ve boyun duruşunu elde etmek için monitörünüzün öne arkaya dönüşünü ayarlayın.
- Genel konum: Monitörünüzü, yukardan veya yakın bir pencereden gelen ışık nedeniyle oluşabilecek parlama veya yansımayı önleyecek şekilde konumlandırın.

Aşağıda, monitörünüzle rahat bir görüş sağlamaya ilişkin diğer bazı ipuçları verilmiştir:

- Yaptığınız işin türüne göre yeterli aydınlatma sağlayın.
- Ekran görüntünüzü görsel tercihlerinize en uygun duruma getirmek için, varsa monitörünüzdeki parlaklık, karşıtlık ve görüntü ayarı denetimlerini kullanın.
- Dikkatinizi ekrandaki içerik üzerinde yoğunlaştırabilmek için monitör ekranınızı temiz tutun.

Yoğunlaştırılmış ve sürekli olan tüm görsel etkinlikler yorucu olabilir. Göz kaslarınızı rahatlatmak için gözlerinizi monitör ekranından düzenli aralıklarla ayırın ve bakışlarınızı uzaktaki bir nesne üzerinde yoğunlaştırın. Göz yorgunluğu ya da görsel rahatsızlıklar hakkında bilgi almak için bir göz uzmanına danışın.

### Sağlıklı çalışma alışkanlıkları için hızlı ipuçları

Aşağıdaki bilgiler, bilgisayarınızı rahat ve verimli şekilde kullanmanız için göz önünde bulundurulması gereken bazı önemli noktaları özetlemektedir.

- Sağlıklı bir çalışma pozisyonu, aygıt ayarlarıyla başlar: Çalışma alanınızın düzeni ve bilgisayar aygıtlarınızın ayarları, bilgisayarınızı kullanma pozisyonunuzu önemli ölçüde etkiler. Rahat ve verimli olmanızı sağlayacak bir çalışma pozisyonu sağlamak için aygıtlarınızın konumunu ve yerleştirilme biçimlerini "Çalışma alanınızın düzenlenmesi" sayfa 2-1 kısmında verilen ipuçlarına göre en uygun duruma getirin. Ayrıca, bilgisayar bileşenlerinizin ve ofis mobilyalarınızın ayar özelliklerini, şimdiki tercihlerinize ve gelecekte değişen tercihlerinize en uygun şekilde ayarlayın.
- Çalışma pozisyonundaki ufak değişiklikler meydana gelebilecek rahatsızlıkları önleyebilir: Bilgisayar başında oturduğunuz ve çalıştığınız süre ne kadar artarsa, çalışma pozisyonunuzla ilgili yapacağınız gözlemin önemi de aynı oranda artar. Uzun süre aynı pozisyonda kalmayın. Oluşabilecek rahatsızlıkları önlemek için düzenli aralıklarla pozisyonunuzu değiştirin. Pozisyon değişikliği için ofis mobilyanızın veya aygıtların ayar özelliklerini kullanın.
- Kısa ve düzenli olarak verilen molalar, sağlıklı bilgisayar kullanımına yardımcı olur: Bilgisayar kullanımının öncelikle durağan bir aktivite olması nedeniyle, çalışmanıza kısa sürelerle ara vermeniz önemlidir. Düzenli olarak, ayağa kalkıp dolaşın, esneme hareketleri yapın, bir bardak su almaya gidin veya bilgisayarınızı kullanmaya kısa bir süre için ara verin. Çalışmayı kısa bir süre için kesmeniz çalışma pozisyonunuzu yeniler ve çalışmanıza rahat ve verimli şekilde devam etmenize yardımcı olur.

### Monitör görüntüsünün ayarlanması

Bu bölümde, monitör görüntünüzü ayarlamak için kullanılan kullanıcı denetim özellikleri açıklanmaktadır.

### Doğrudan erişim denetimlerinin kullanılması

Doğrudan erişim denetimleri Ekrandaki Ayar Görüntüsü (EAG) görüntülenmediğinde kullanılabilir.

Not: Doğrudan erişim denetimleri mavidir.

Çizelge 2-1. Doğrudan erişim denetimleri

| Simge     | Denetim                        | Açıklama                                        |
|-----------|--------------------------------|-------------------------------------------------|
| 1 + 2     | Giriş Değiştirme               | Video giriş kaynağını değiştir.                 |
| $\square$ | Image Setup (Görüntü<br>Ayarı) | Otomatik görüntü ayarını etkinleştirir.         |
| \$÷       | Brightness (Parlaklık)         | Brightness (Parlaklık) ayarına doğrudan erişim. |

### Ekrandaki Ayar Görüntüsü denetimlerinin kullanılması

Kullanıcı denetimleri kullanılarak yapılabilen ayarlar, Ekrandaki Ayar Görüntüsü (EAG) aracılığıyla, aşağıda gösterildiği şekilde yapılabilir.

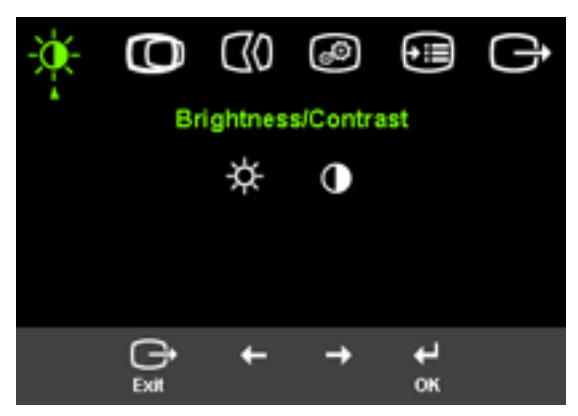

Denetimleri kullanmak için:

- 1. Ekrandaki Ayar Görüntüsü ana menüsünü açmak için ႕ düğmesine basın.
- Simgeler arasında hareket etmek için ← veya → düğmesini kullanın. Bir simge seçin ve o işleve erişmek için ↓ düğmesine basın. Bir alt menü varsa, ← veya → düğmesini kullanarak seçenekler arasında hareket edin ve sonra o işlevi seçmek için ↓ düğmesine basın. Ayarları yapmak için ← veya → düğmesini kullanın. Kaydetmek için ↓ düğmesine basın.

- 3. Alt menüler arasında geriye doğru gitmek ve EAG'den çıkmak için 🕞 düğmesine basın.
- 4. EAG'yi kilitlemek için → düğmesini 10 saniye süreyle basılı tutun. Bu, EAG'de yanlışlıkla ayar yapılmasını önler. EAG'nin kilidini açmak ve EAG'de yapılacak ayarlara izin vermek için → düğmesini 10 saniye süreyle basılı tutun.
- 5. DDC/CI varsay lan n etkinlestirir. DDC/CI fonksiyonunu devre d s b rakmak / etkinlestirmek için OSD Ç k s Anahtar n in n ve tuslar n 10 saniye bas l tutun. "DDC/CI Engelle DDC/CI/Etkinleştir" sözcükleri ekranda görünür.

#### Çizelge 2-2. EAG işlevleri

| Ana Menüdeki<br>EAG Simgesi                          | Alt Menü                                                       | Açıklama                                                                                                    | Kumand<br>Ayarla<br>(Ana | alar ve<br>malar<br>log) | Kumandalar ve<br>Ayarlamalar<br>(Dijital)                          |
|------------------------------------------------------|----------------------------------------------------------------|----------------------------------------------------------------------------------------------------|--------------------------|--------------------------|--------------------------------------------------------------------|
|                                                      | ☆<br>Brightness<br>(Parlaklık)<br>€<br>Contrast<br>(Karşıtlık) | Parlaklık ayarı yapar<br>Açık ve koyu alanlar<br>arasındaki<br>farkı ayarlar                                                                                                    | ₩<br>+<br>•              |                          | Analog ile<br>aynıdır                                              |
| D<br>Image<br>Position<br>(Görüptü                   | O<br>Horizontal<br>Position<br>(Yatay Konum)                   | Görüntüyü sola ya da<br>sağa hareket ettirir.                                                                                                    | <b>⊠</b><br>←            | <b>₽</b>                 | Kumandalar<br>Kilitlendi-dijital<br>giriş için gerekli<br>değildir |
| Konumu)                                              | Vertical<br>Position<br>(Dikey Konum)                          | Görüntüyü yukarı ya<br>da aşağı hareket ettirir.                                                                                                    | <b>↓</b>                 | ₩                        |                                                                    |
| (Görüntü<br>Avarı)                                   | (Otomatik)                                                     | Görüntüyü otomatik ol<br>duruma getirir.                                                                                                    | arak en iy               | vi                       |                                                                    |
|                                                      | <b>€0</b><br>Manual<br>(El ile)                                | Görüntüyü el ile en iyi d<br>sağlar. Bkz. "El ile görür<br>• Clock (Saat)<br>• Phase (Aşama)<br>• Save (Kaydet)                                                                                                    | uruma ge<br>itü ayarı"   | tirmenizi<br>sayfa 3-4.  |                                                                    |
| ₩<br>Image<br>Properties<br>(Görüntü<br>Özellikleri) | Color (Renk)                                                   | <ul> <li>Kırmızı, yeşil ve mavi renklerin<br/>yoğunluğunu ayarlar.</li> <li>Preset mode (Önceden Belirli Kip) <ul> <li>Varsayılan Değer</li> <li>sRGB</li> <li>Reddish (Kırmızı)</li> <li>Bluish (Mavi)</li> </ul> </li> <li>Custom (Özel) <ul> <li>Kırmızı: Görüntüdeki 'kırmızı' renk<br/>yoğunluğunu azaltır ya da çoğaltır.</li> <li>Yeşil: Görüntüdeki 'yeşil' renk<br/>yoğunluğunu azaltır ya da çoğaltır.</li> </ul> </li> <li>Mavi: Görüntüdeki 'mavi' renk<br/>yoğunluğunu azaltır.</li> <li>Save (Kaydet): Özel renk seçimlerini<br/>kaydeder.</li> </ul> |                          | Analog ile<br>aynıdır    |                                                                    |
|                                                      | Ecaling<br>(Ölçeklendirme)                                     | <ul><li>asıl kapalı (1:1)</li><li>görüntüyü tam ekrar</li></ul>                                                                                                    | na büyütn                | nek için                 |                                                                    |

Çizelge 2-2. EAG işlevleri (devamı var)

| Ana Menüdeki<br>EAG Simgesi | Alt Menü                                | Açıklama                                                                                                    | Kumandalar ve<br>Ayarlamalar<br>(Analog)                      | Kumandalar ve<br>Ayarlamalar<br>(Dijital) |
|-----------------------------|-----------------------------------------|----------------------------------------------------------------------------------------------------|---------------------------------------------------------------|-------------------------------------------|
| Options<br>(Seçenekler)     | j)<br>Information<br>(Bilgi)            | Çözünürlük, yenileme hızı ve ürün<br>ayrıntılarını gösterir.<br>Not: Bu ekranda herhangi bir ayar<br>değişikliğine izin verilmez.                                                                                                    |                                                               | Analog ile<br>aynıdır                     |
|                             | D<br>Language<br>(Dil)                  | Bu bölüm, monitörünü:<br>desteklediği dilleri liste<br>Not: Seçilen dil, yalnızc<br>Ekrandaki Ayar Görün<br>dili etkiler. Bilgisayarda<br>herhangi bir yazılım üz<br>yoktur.                                                                                          | zün<br>ler.<br>ta<br>tüsü'ndeki<br>ı çalışan<br>erinde etkisi |                                           |
|                             | <b>1 ££ 2</b><br>Giriş video<br>sinyali | Bu monitör video sinyallerini iki farklı<br>konektörden almaktadır. Birçok<br>masaüstü bilgisayar D-SUB konektörünü<br>kullanmaktadır. DVI konektörünü<br>kullandığınızda OSD Kumandaları<br>arasından dijitali seçin.<br>D-SUB seçer (Analog)<br>DVI-D-Dijital seçer |                                                               |                                           |

| Ana Menüdeki<br>EAG Simgesi  | Alt Menü                                                                            | Açıklama                                                                                                    | Kumandalar ve<br>Ayarlamalar<br>(Analog) | Kumandalar ve<br>Ayarlamalar<br>(Dijital) |
|------------------------------|-------------------------------------------------------------------------------------|----------------------------------------------------------------------------------------------------|------------------------------------------|-------------------------------------------|
| €<br>Options<br>(Seçenekler) | Menu Position<br>(Menü Konumu)                                                      | Menünün ekrandaki konumunu<br>ayarlar.<br>Varsayılan Değer<br>Menü konumunu varsayılan<br>ayarlarına geri döndürür.<br>Custom (Özel)<br>• Horizontal (Yatay): EAG'nin<br>yatay konumunu değiştirir.<br>• Vertical (Dikey): EAG'nin dikey<br>konumunu değiştirir.<br>• Save (Kaydet)                                                                                                    |                                          | Analog ile<br>aynıdır                     |
|                              | رالله Reset<br>(İlk Duruma<br>Getirme)<br>ذرج<br>Accessibility<br>(Erişilebilirlik) | <ul> <li>Cancel (İptal)</li> <li>Reset (İlk Duruma Getirme)<br/>Monitör ayarlarını ilk durumlarına<br/>döndürür.</li> <li>Erişilebilirlik tercihleri için denetim<br/>düğmeleri ve menü ayarları.</li> <li>→ Button repeat rate (Düğme<br/>Yineleme Hızı):</li> <li>Değiştirmek için  veya → düğmesini seçin.</li> <li>Off (Kapalı)</li> <li>Default (Varsayılan Değer)</li> <li>Slow (Yavaş)</li> <li>→ Menu time out (Menü Zamanaşımı):<br/>Son defa bir düğmeye basıldıktan sonra<br/>EAG'nin etkin kalacağı sürevi belirler</li> </ul> |                                          |                                           |

### Desteklenen bir görüntüleme kipinin seçilmesi

Monitörün kullandığı görüntüleme kipi bilgisayar tarafından denetlenir. Bu nedenle, görüntüleme kiplerini değiştirme hakkında ayrıntılı bilgi için, bilgisayarınızla birlikte gönderilen belgelere bakın.

Görüntüleme kipi değiştirildiğinde görüntünün boyutu, konumu ve şekli değişebilir. Bu normaldir ve görüntü otomatik görüntü ayarı ve görüntü denetimleri kullanılarak yeniden ayarlanabilir.

Titremeyi en aza indirgemek için yüksek yenileme hızı gerektiren CRT monitörlerden farklı olarak, LCD veya Düz Panel teknolojisinde titreme yoktur.

**Not:** Sisteminizde daha önce bir CRT monitör kullanılmışsa ve şu anda bu monitörün görüntüleyebileceği aralığın dışında bir görüntüleme kipi için yapılandırılmış durumdaysa, sisteminizi tercihen 60 Hz hızında 1440 x 900 çözünürlükte (Native Resolution Display kipi) yeniden yapılandırıncaya kadar CRT monitörünüzü yeniden takmanız gerekebilir.

| Adreslenebilme | Yenileme Hızı          |
|----------------|------------------------|
| 640x480        | 60Hz, 66Hz, 72Hz, 75Hz |
| 720x400        | 70Hz                   |
| 800x600        | 60Hz, 72Hz, 75Hz       |
| 832x624        | 75Hz                   |
| 1024x768       | 60Hz, 70Hz, 75Hz       |
| 1152x864       | 60Hz, 75Hz             |
| 1280x768       | 60Hz                   |
| 1280x960       | 60Hz                   |
| 1280x1024      | 60Hz, 70Hz, 72Hz, 75Hz |
| 1440x900       | 60Hz, 75Hz             |

Aşağıda listelenen görüntüleme kipleri üretim aşamasında eniyilenmiştir. Çizelge 2-3. Görüntüleme kipleri fabrika ayarları

### Güç yönetimi

Güç yönetimi özelliği, bilgisayar, kullanıcı tarafından tanımlanan süre içinde farenin ya da klavyenin kullanılmadığını saptadığında başlatılır. Aşağıdaki tabloda açıklandığı biçimde birkaç durum vardır.

En iyi performansa erişmek için, her çalışma gününün sonunda ya da gün içinde aygıtı uzun süre kullanmayacağınız zamanlarda monitörü kapatın.

| Durum                                | Güç Göstergesi        | Ekran  | Geri Yükleme<br>İşlemi                                                                                                    | Uyumluluk   |
|--------------------------------------|-----------------------|--------|----------------------------------------------------------------------------------------------------|-------------|
| On (Açık)                            | Sabit yeşil ışık      | Normal |                                                                                                    |             |
| Standby/Suspend<br>(Beklemede/Askida | Sabit sarı ışık<br>ı) | Βοş    | Bir tuşa basın ya<br>da fareyi hareket<br>ettirin<br>Görüntü yeniden<br>görüntülenmeden<br>önce kısa bir<br>bekleme süresi<br>olabilir.<br><b>Not:</b> Ayrıca<br>monitöre görüntü<br>çıktısı<br>gelmediğinde de<br>bekleme olabilir. | ENERGY STAR |

Çizelge 2-4. Güç göstergesi

Çizelge 2-4. Güç göstergesi (devamı var)

| Durum        | Güç Göstergesi | Ekran       | Geri Yükleme<br>İşlemi                                                                                                    | Uyumluluk   |
|--------------|----------------|-------------|----------------------------------------------------------------------------------------------------|-------------|
| Off (Kapalı) | Off (Kapalı)   | Off(Kapalı) | Bir tuşa basın ya<br>da fareyi hareket<br>ettirin<br>Görüntü yeniden<br>görüntülenmeden<br>önce kısa bir<br>bekleme süresi<br>olabilir. | ENERGY STAR |

### Monitörün bakımı

Monitörde herhangi bir bakım yapmadan önce gücü kapattığınızdan emin olun.

#### Bunları yapmayın:

- Monitöre doğrudan su veya sıvı sıçratmayın.
- Çözücü veya aşındırıcı kullanmayın.
- Monitörünüzü ya da herhangi bir başka elektrikli aygıtı temizlerken hiçbir zaman yanıcı bir madde kullanmayın.
- Monitörünüzün ekranına kesici veya zedeleyici nesnelerle dokunmayın. Böyle bir temas, ekranınızda kalıcı zarara yol açabilir.
- Antistatik çözeltiler veya benzer katkılar içeren temizlik maddelerini kullanmayın. Bu, ekranın yüzeyine zarar verebilir.

#### Bunları yapın:

- Yumuşak bir bezi suyla hafifçe ıslatın ve kapakları ve ekranı fazla bastırmadan bu bezle temizleyin.
- Yağ lekelerini ve parmak izlerini nemli bir bezle ve yumuşak bir deterjanla temizleyin.

### Monitör ayağının çıkarılması

Silindirin her iki ucundan hafifçe bastırın ve gösterilen yönde çıkarın.

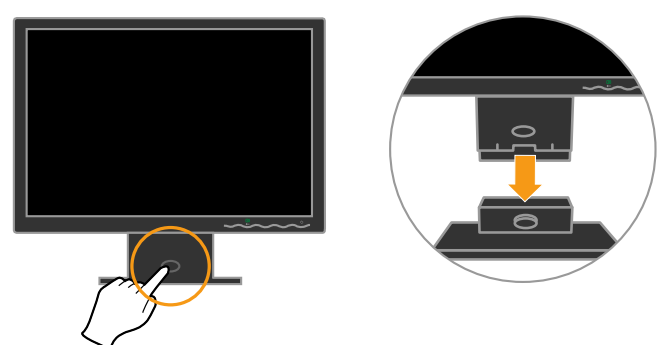

Bu, ayağı monitöre bağlayan vidalara erişmenizi sağlar.

### Bölüm 3. Başvuru Bilgileri

Bu bölüm, monitör belirtimlerini, monitör sürücüsünü el ile yükleme yönergelerini, sorun giderme bilgilerini ve servis bilgilerini içerir.

### Monitör belirtimleri

| Boyutlar                    | Yükseklik                                | 380.6 mm (14.98 inç)         |
|-----------------------------|------------------------------------------|------------------------------|
|                             | Derinlik                                 | 178.6 mm (7.03 inç)          |
|                             | Genişlik                                 | 440.2 mm (17.33 inç)         |
| Ayak                        | Öne arkaya dönüş aralığı                 | -4°/+30°                     |
| VESA desteği                | Destekleniyor                            | 100 mm (3,94 inç)            |
|                             |                                          | Radyal kol ayrıca satılır.   |
| Görüntü                     | Görülebilir görüntü boyutu               | 481.4 mm (18.95 inç)         |
|                             | Maksimum yükseklik                       | 256.5 mm (10.1 inç)          |
|                             | Maksimum genişlik                        | 410.4 mm (16.18 inç)         |
|                             | Piksel aralığı                           | 0.285 mm (0.011 inç) (V)     |
| Güç girişi                  | Kaynak voltajı                           | 100 - 240 V ac, 60/50 ± 3 Hz |
|                             | Maks. kaynak akımı                       | 1.5 A                        |
| Güç tüketimi                | Normal işletim                           | <36W                         |
| Not: Güç tüketimi sayıları, | Standby/Suspend                          | < 2 W                        |
| birlikteki değerleridir.    | Off (Kapalı)                             | <1W                          |
| Video girisi(Analog)        | Giris sinvali                            | Analog Direct Drive, 75 ohm  |
|                             | Yatay adreslenebilirlik                  | 1440 piksel (maks)           |
|                             | Dikey adreslenebilirlik                  | 900 satır (maks.)            |
|                             | Saat hızı                                | 137 MHz                      |
| Video giriși(Dijital)       | Arayüz                                   | DVI                          |
|                             | Gırış sınyalı<br>Yatav adreslenebilirlik | VESA TMDS (Panel Link™)      |
|                             | Dikey adreslenebilirlik                  | 1440 piksel (maks.)          |
|                             | Saat hızı                                | 137 MHz                      |
| İletişim                    | VESA DDC                                 | CI                           |
|                             | 1                                        | 1                            |

Çizelge 3-1. 4434-Hxx tip-model için monitör belirtimleri

| Desteklenen Görüntüleme<br>Kipleri (Belirtilen aralıklardaki | Yatay hız        | 30 kHz - 81 kHz             |
|--------------------------------------------------------------|------------------|-----------------------------|
| VESA Standart kipleri)                                       | Dikey hız        | 50 Hz - 76 Hz               |
|                                                              | Yerel çözünürlük | 1440 x 900 - 60 Hz          |
| Sıcaklık                                                     | İşletim          | 0° - 45°C (32 1 1 3° F)     |
|                                                              | Depolama         | -20° - 60° C (-4° - 140° F) |
|                                                              | Sevkiyat         | -20° - 60° C (-4° - 140° F) |
| Nem Oranı                                                    | İşletim          | %10 - %80                   |
|                                                              | Depolama         | %5 - %95                    |
|                                                              | Sevkiyat         | %5 - %95                    |

Çizelge 3-1. 4434-Hxx tip-model için monitör belirtimleri (devamı var)

### Sorun Giderme

Monitörünüzün kurulumuyla ya da kullanılmasıyla ilgili sorununuz varsa bunu kendiniz çözümleyebilirsiniz. Garanti hizmet çözüm ortağını ya da destek merkezini aramadan önce, sorunu çözmek için önerilen işlemleri yapmayı deneyin.

| Çizelge 3-2 | Sorun | Giderme |
|-------------|-------|---------|
|-------------|-------|---------|

| Sorun                                                                                                | Olası Neden                                                                                    | Önerilen İşlem                                                                                                    | Başvuru                                                         |
|----------------------------------------------------------------------------------------------------|------------------------------------------------------------------------------------------------|----------------------------------------------------------------------------------------------------|-----------------------------------------------------------------|
| Ekranda "Out of<br>Range" yazısı<br>görünüyor ve güç<br>göstergesi yeşil<br>renkte yanıp<br>sönüyor. | Sistem, monitör<br>tarafından<br>desteklenmeyen<br>bir görüntüleme<br>kipine<br>ayarlanmıştır. | <ul> <li>Eski bir monitörü<br/>değiştiriyorsanız, eski<br/>monitörü tekrar takın ve<br/>görüntüleme kipini yeni<br/>monitörünüz için<br/>belirtilen aralıktaki bir<br/>değere ayarlayın.</li> </ul>                                                                               | "Desteklenen bir<br>görüntüleme kipinin<br>seçilmesi" sayfa 2-7 |
|                                                                                                    |                                                                                                | <ul> <li>Bir Windows işletim<br/>sistemi kullanıyorsanız,<br/>sistemi güvenli kipte<br/>yeniden başlatın ve<br/>ardından bilgisayarınız<br/>için desteklenen bir<br/>görüntüleme kipi seçin.</li> <li>Bu seçenekler işe<br/>yaramazsa, Destek<br/>Merkezi'yle bağlantı</li> </ul> |                                                                 |

| Sorun                                                                                              | Olası Neden                                                                                                    | Önerilen İşlem                                                                                                    | Başvuru                                            |
|----------------------------------------------------------------------------------------------------|----------------------------------------------------------------------------------------------------|----------------------------------------------------------------------------------------------------|----------------------------------------------------|
| Görüntü kalitesi<br>çok kötü.                                                                      | Video sinyal<br>kablosu monitöre<br>veya sisteme tam<br>olarak<br>takılmamıştır.                                                                                         | Sinyal kablosunun sisteme<br>ve monitöre düzgün şekilde<br>takıldığından emin olun.                                                                                                    | "Monitörünüzün takılması<br>ve açılması" sayfa 1-4 |
|                                                                                                    | Renk ayarları<br>yanlış olabilir.                                                                                                    | EAG menüsünden başka bir renk ayarı seçin.                                                                                                    | "Monitör görüntüsünün ayarlanması" sayfa 2-3       |
|                                                                                                    | Otomatik görüntü<br>ayarı işlevi<br>yapılmamıştır.                                                                                                    | Otomatik görüntü ayarını<br>yapın.                                                                                                    | "Monitör görüntüsünün<br>ayarlanması" sayfa 2-3    |
| Güç göstergesi<br>ışığı yanmıyor ve<br>ekran boş.                                                  | <ul> <li>Monitörün güç<br/>düğmesi açık<br/>değildir.</li> <li>Güç kablosu<br/>gevşektir veya<br/>takılı değildir.</li> <li>Prizde elektrik<br/>akımı yoktur.</li> </ul> | <ul> <li>Güç kablosunun düzgün<br/>takılmış olduğundan<br/>emin olun.</li> <li>Prizde elektrik akımı<br/>olduğundan emin olun.</li> <li>Monitörü açın.</li> <li>Başka bir güç kablosu<br/>kullanmayı deneyin.</li> <li>Başka bir elektrik prizi<br/>kullanmayı deneyin.</li> </ul> | "Monitörünüzün takılması<br>ve açılması" sayfa 1-4 |
| Ekran boş ve güç<br>göstergesinde<br>sürekli sarı ışık<br>yanıyor veya yeşil<br>ışık yanıp sönüyor | Monitör<br>Bekleme/Askı<br>kipindedir                                                                                                    | <ul> <li>İşlemi geri yüklemek<br/>için klavyedeki herhangi<br/>bir tuşa basın ya da<br/>fareyi hareket ettirin.</li> <li>Bilgisayarınızdaki Güç<br/>Seçenekleri ayarlarını<br/>denetleyin.</li> </ul>                                                                              | "Güç yönetimi" sayfa 2-9                           |
| Güç göstergesi<br>yeşil renkte<br>yanıyor, ancak<br>görüntü yok.                                   | Video sinyal<br>kablosu gevşek<br>veya sisteme veya<br>monitöre takılı<br>değil.                                                                                         | Video kablosunun sisteme<br>düzgün şekilde takılı<br>olduğundan emin olun.                                                                                                    | "Monitörünüzün takılması<br>ve açılması" sayfa 1-4 |
|                                                                                                    | Monitörün<br>parlaklığı ve<br>karşıtlığı en düşük<br>ayardadır.                                                                                                    | EAG menüsünde parlaklık<br>ve karşıtlık ayarlarını yapın.                                                                                                    | "Monitör görüntüsünün<br>ayarlanması" sayfa 2-3    |
| Birkaç nokta<br>renksiz.                                                                           | Bu bir LCD hatası<br>değil, yalnızca<br>TFT LCD<br>teknolojisinin<br>kendine özgü bir<br>özelliğidir.                                                                    | Beşten fazla nokta eksikse,<br>Destek Merkezi'ne<br>başvurun.                                                                                                    | Ek A, "Hizmet ve Destek",<br>sayfa A-1             |

Çizelge 3-2. Sorun Giderme (devamı var)

| Sorun                                                                           | Olası Neden                                                                                                    | Önerilen İşlem                                                                                                    | Başvuru                                                                   |
|---------------------------------------------------------------------------------|----------------------------------------------------------------------------------------------------|----------------------------------------------------------------------------------------------------|---------------------------------------------------------------------------|
| <ul> <li>Metinde<br/>belirsiz çizgiler<br/>veya bulanık<br/>görüntü.</li> </ul> | <ul> <li>Görüntü ayarı<br/>en iyi duruma<br/>getirilmemiştir</li> <li>Sisteminizin<br/>Görüntü<br/>Özellikleri<br/>ayarı en iyi<br/>duruma<br/>getirilmemiştir</li> </ul> | Sisteminizin çözünürlük<br>ayarlarını, bu monitörün<br>çözünürlüğüne uyacak<br>şekilde ayarlayın: 1440<br>x 900 60 Hz. | "Monitör görüntüsünün<br>ayarlanması" sayfa 2-3<br>"El ile görüntü ayarı" |
| <ul> <li>Goruntude<br/>yatay veya<br/>dikey çizgiler.</li> </ul>                |                                                                                                    | Otomatik görüntü ayarı<br>yapın. Otomatik görüntü<br>ayarı sorunu gidermezse,<br>görüntü ayarını el ile yapın.         | "Desteklenen bir<br>görüntüleme kipinin<br>seçilmesi" sayfa 2-7           |
| genninemyn                                                                      | Yerel çözünürlükte<br>çalışırken, sisteminizdeki<br>Dots Per Inch (DPI - İnç<br>Başına Nokta) ayarını<br>kullanarak görüntüyü daha<br>da düzeltebilirsiniz.               | Sisteminizin görüntü<br>özelliklerindeki Gelişmiş<br>bölümüne bakın.                                                   |                                                                           |

Çizelge 3-2. Sorun Giderme (devamı var)

### El ile görüntü ayarı

Otomatik görüntü ayarıyla istediğiniz görüntüyü elde edemezseniz, görüntü ayarını el ile yapın.

Not: Monitörünüzü açın ve ısınıncaya kadar 15 dakika bekleyin.

- 1. EAG menüsünü açmak için, monitörün alt bölümündeki 📣 düğmesine basın.
- ← veya → düğmesini kullanarak simgesini seçin ve erişmek için ↓
   düğmesine basın.
- 3. ← veya → düğmesini kullanarak Clock ve Phase ayarını seçin.
  - **Clock** (piksel hızı) tek bir yatay tarama tarafından taranan piksel sayısını ayarlar. Hız doğru değilse, ekranda yatay şeritler oluşur ve resim genişliği hatalı olur.
  - **Phase** (Aşama) piksel saat sinyalinin aşamasını ayarlar. Hatalı bir aşama ayarıyla, resimde yatay görüntü bozuklukları oluşur.
- 4. Görüntü düzeldiğinde, Clock ve Phase ayarlarını kaydedin.
- 5. EAG menüsünden çıkmak için 🕞 düğmesine basın.

### Monitör sürücüsünün manuel olarak kurulması

Aşağıda monitör sürücüsünün Microsoft Windows Vista, Microsoft. Windows XP ve Microsoft Windows 2000 Professional'da nasıl kurulacağı adım açıklanmıştır.

# Monitör sürücüsünün Windows Vista'da kurulması

Aygıt sürücüsünü Microsoft® Windows Vista'da kurmak için aşağıdakileri yapınız:

Not: Windows Vista'da Tak - Kullan özelliğini kullanmak için dosyaları Lenovo Monitör CD'sinden indirmeniz gereklidir.

- 1. Bilgisayarı ve tüm ekli aygıtları kapatın.
- 2. Monitörün doğru bağlandığından emin olun.
- Monitörü ve ardından sistem ünitesini açın. Bilgisayarınızın Windows Vista işletim sistemini başlatmasına olanak sağlayın.
- Başlat, Denetim Masası'na tıklayarak ve ardından Donanım ve Ses simgesine çift tıklayarak Özellikleri Göster penceresini açın.
- 5. **Kişiselleştirme** simgesine tıklayın.
- 6. Ekran Ayarları simgesine tıklayın.
- 7. Gelişmiş Ayarlar düğmesine tıklayın.
- 8. Monitör sekmesine tıklayın.
- 9. Özellikler düğmesine tıklayın.
- 10. Sürücü sekmesine tıklayın.
- Sürücüyü Güncelle'ye tıklayarak ve ardından "Sürücü yazılımı için bilgisayarıma gözat " düğmesine tıklayarak "Sürücü Yazılımı Genel PnP Monitörünü Güncelle" penceresini açın.
- 12. "Bilgisayarımdaki aygıt sürücüleri listesinden seçmemi sağla"'yı seçin ve ardından İleri düğmesine tıklayın.
- CD sürücüsüne Lenovo Monitör CD'sini yerleştirin ve Disk Al düğmesine tıklayın.
- CD sürücüsü harfinin seçildiğinden emin olun ve ardından TAMAM'a tıklayın.
- 15. **L194Wide** 'ü seçin ve **İleri**'ye tıklayın. Dosyalar CD'den sabit disk sürücünüze kopyalanacaktır.
- 16. Açık olan tüm pencereleri kapatın ve CD'yi çıkarın.
- 17. Bilgisayarı yeniden başlatın.

Sistem maksimum yenileme hızını ve ilgili Renk Eşleştirme Profillerini otomatik olarak seçecektir.

**Not:** CRT'lerin aksine LCD monitörlerinde daha hızlı yenileme hızı görüntü kalitesini iyileştirmez. Lenovo 60 Hz yenileme hızında 1440 x 900 ya da 60 Hz yenileme hızında 640 x 480 kullnmanızı önerir.

### Monitör sürücüsünün Windows XP'de yüklenmesi

Windows XP'deki Tak ve Kullan özelliğini kullanmak için, dosyalar *Reference and Driver CD*'sinden yüklenmelidir.

Not: Windows XP otomatik görüntü ayarına geçmeden önce bu bölüm tamamlanmalıdır.

- 1. Bilgisayarı ve bağlı tüm aygıtları kapatın.
- 2. Monitörün düzgün bir biçimde takılı olduğundan emin olun.
- 3. Monitörü ve sistem birimini açın. Sistemin, Windows XP işletim sisteminde başlamasını sağlayın.
- Start (Başlat)→Settings (Ayarlar) →Control Panel (Denetim Masası) seçeneklerini tıklatıp, ardından Display (Görüntü) simgesini çift tıklatarak Display Properties (Görüntü Özellikleri) penceresini açın.
- 5. Settings (Ayarlar) sekmesini tıklatın.
- 6. Advanced (Gelişmiş) düğmesini tıklatın.
- 7. Monitor (Monitör) sekmesini tıklatın.
- 8. Properties (Özellikler) düğmesini tıklatın.
- 9. Drivers (Sürücüler) sekmesini tıklatın.
- Hardware Update Wizard (Donanım Güncelleştirme Sihirbazı) penceresini açmak için Update Driver (Sürücüyü Güncelleştir) düğmesini tıklatın ve sonra Next (İleri) düğmesini tıklatın.
- 11. Install from a list or Specific location(Advanced) (Bir listeden veya belirli bir konumdan yükle (Gelişmiş)) seçeneğini ve sonra Next (İleri) düğmesini tıklatın.
- 12. Setup CD'yi CD sürücüsüne takın ve sonra **Have Disk** (Disketi Var) düğmesini tıklatın.
- 13. OK (Tamam) düğmesini tıklatın.
- 14. CD sürücüsü harfinin seçili olduğundan emin olun.
- 15. L194Wide seçin ve Tamam'a tıklayın. Dosyalar CD'den sabit disk sürücünüze kopyalanacaktır.
- 16. Tüm açık pencereleri kapatın ve CD'yi çıkarın.
- Sistemi yeniden başlatın. Sistem, en yüksek yenileme hızını ve buna karşılık gelen Renk Eşleştirme Profillerini otomatik olarak seçer.

**Not:** LCD monitörlerde, CRT'lerden farklı olarak, daha yüksek yenileme hızı, görüntü kalitesini artırmaz. 1440 x 900 - 60 Hz yenileme hızı veya 640 x 480 - 60 Hz ayarını kullanmanız önerilir.

### Monitör sürücüsünün Windows 2000'de kurulması

Windows 2000'deki Tak ve Kullan özelliğini kullanmak için, dosyalar *Reference and Driver CD*'sinden yüklenmelidir.

- Not: Windows 2000 otomatik görüntü ayarına geçmeden önce bu bölüm tamamlanmalıdır.
  - 1. Bilgisayarı ve bağlı tüm aygıtları kapatın.
  - 2. Monitörün düzgün bir biçimde takılı olduğundan emin olun.

- **3**. Monitörü ve sistem birimini açın. Sistemin, Windows 2000 işletim sisteminde başlamasını sağlayın.
- Start (Başlat)→Settings (Ayarlar) →Control Panel (Denetim Masası) seçeneklerini tıklatıp, ardından Display (Görüntü) simgesini çift tıklatarak Display Properties (Görüntü Özellikleri) penceresini açın.
- 5. Settings (Ayarlar) sekmesini tıklatın.
- 6. Advanced (Gelişmiş) düğmesini tıklatın.
- 7. Monitor (Monitör) sekmesini tıklatın.
- 8. Properties (Özellikler) düğmesini tıklatın.
- 9. Drivers (Sürücüler) sekmesini tıklatın.
- Upgrade Device Driver Wizard (Aygıt Sürücüsünü Güncelleme Sihirbazı) penceresini açmak için Update Driver (Sürücü Güncelleme) düğmesini tıklatın ve sonra Next (İleri) düğmesini tıklatın.
- Select Display a list of the known drivers for this device so that I can choose a specific driver (Belirli bir sürücü seçebilmem için bu aygıt için kullanılan sürücülerin listesini görüntüle) seçeneğini tıklatıp, ardından Next (İleri) düğmesini tıklatın.
- 12. Setup CD'sini (Kur CD'si) CD sürücüsüne takın ve sonra **Have Disk** (Disketi Var) düğmesini tıklatın.
- 13. OK (Tamam) düğmesini tıklatın.
- 14. CD sürücüsü harfinin seçili olduğundan emin olun.
- 15. L194Wide seçin ve Tamam'a tıklayın. Dosyalar CD'den sabit disk sürücünüze kopyalanacaktır.
- 16. Tüm açık pencereleri kapatın ve CD'yi çıkarın.
- 17. Sistemi yeniden başlatın. Sistem, en yüksek yenileme hızını ve buna karşılık gelen Renk Eşleştirme Profillerini otomatik olarak seçer.

**Not:** LCD monitörlerde, CRT'lerden farklı olarak, daha yüksek yenileme hızı, görüntü kalitesini artırmaz. 1440 x 900 - 60 Hz yenileme hızı veya 640 x 480 - 60 Hz ayarını kullanmanız önerilir.

### Daha fazla yardım alınması

Sorununuzu hala gideremediyseniz, lütfen Destek Merkezi'yle bağlantı kurun. Destek Merkezi'yle bağlantı kurma hakkında daha fazla bilgi için, lütfen bkz: Ek A, "Hizmet ve Destek", sayfa A-1.

### Servis bilgileri

### Ürün numaraları

Monitörünüzün ürün numarası, aşağıda gösterildiği gibi, ekran önçerçevesinin yanındadır.

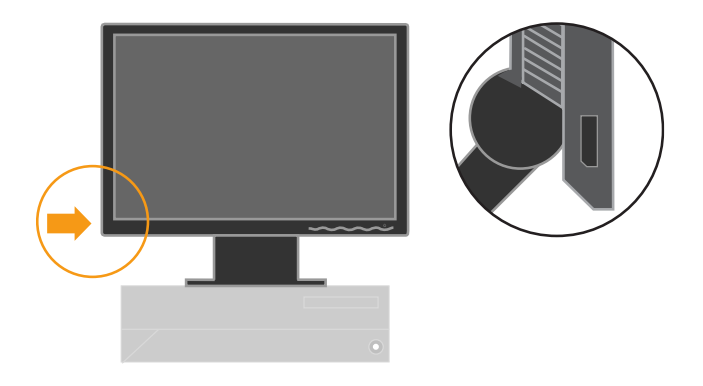

### Müşteri sorumlulukları

Garanti; kaza, kötü kullanım, amaç dışı kullanım, hatalı kurulum, ürün özelliklerine ve yönergelerine uymayan kullanım veya doğal ya da kişisel felaketler veya yetkisiz düzeltme, onarım ya da değişiklikler nedeniyle hasar görmüş ürünleri kapsamaz.

Aşağıda hatalı kullanım veya amaç dışı kullanım örnekleri verilmiştir ve bunlar garanti kapsamında değildir:

- Bir CRT monitörünün ekranındaki yanmış görüntüler. Yanmış görüntülerin oluşması, hareketli bir ekran koruyucusu veya güç yönetimi kullanılarak önlenebilir.
- Kapaklarda, önçerçevede, destekte ve kablolarda fiziksel hasar.
- Monitör ekranlarındaki çizikler veya delikler.

### Yedek parçalar

Aşağıdaki parçalar, müşteri garanti hizmetini desteklemek üzere Garanti Hizmet Çözüm Ortağı'nın kullanımı içindir. Bu parçalar yalnızca hizmet amaçlı kullanım içindir. Aşağıdaki tabloda,4434-Hxx modeli bilgileri yer almaktadır.

Çizelge 3-3. Yedek parça listesi

| FRU (Alan<br>Değiştirilebilir<br>Ünitesi) Parça<br>numarası | Tanım                                      | Renk | Makine Türü<br>Model<br>(MTM) |
|-------------------------------------------------------------|--------------------------------------------|------|-------------------------------|
| 41U5189                                                     | Lenovo L194 Geniş FRU<br>MONITÖR (TCO'03)  | BB   | 4434-HB6                      |
| 40Y7443(Assi<br>gned by L201p)                              | L194 Geniş FRU Sinyal<br>kablosu (Analog)  | BB   | 4434-HB6                      |
| 40Y7444(Assi<br>gned by L201p)                              | D222 Geniş FRU Sinyal<br>kablosu (Dijital) | BB   | 4434-HB6                      |
| 41U5190                                                     | L194 Geniş FRU Standı                      | BB   | 4434-HB6                      |

### Ek A. Hizmet ve Destek

Aşağıdaki bilgiler, ürününüz için, garanti süresi ya da ürünün ömrü boyunca geçerli olan teknik desteği açıklar. Think Garanti koşullarına ilişkin bilgiler için Lenovo Sınırlı Garanti Bildirimi'ne başvurun.

### Telefonla teknik destek

Destek Merkezi kanalıyla kuruluş ve yapılandırma desteği, ürünün pazarlamadan kaldırılmasından itibaren 90 gün sonra, geri çekilecek ya da bir ücret karşılığında sunulacaktır. Bir ücret karşılığında, adım adım kuruluş yardımı da içinde olmak üzere ek destek olanaklarından yararlanılabilir.

Teknik destek temsilcisine yardım için aşağıdaki bilgilerin olabildiğince çoğuna yanıt sağlayın:

- Aksam adı
- Aksam numarası
- Satın alma belgesi
- Bilgisayarın üreticisi, modeli, seri numarası ve elkitabı
- Hata iletisinin tam metni (varsa)
- Sorunun tanımı
- Sisteminize ilişkin donanım ve yazılım yapılandırma bilgileri

Olanaklıysa, bilgisayarınızın başında olun. Teknik destek temsilciniz görüşme sırasında sizden sorunun adımlarını birer birer belirtmenizi isteyebilir.

### Dünya çapında telefon listesi

Telefon numaraları önceden bildirilmeden değiştirilebilir. En son telefon numarası listesi için http://www.lenovo.com/think/support adresine gidin ve **Support phone list** (Destek Telefon Listesi) bağını tıklatın.

| Ülke ya da Bölge | Telefon Numarası                                                                                                    |
|------------------|----------------------------------------------------------------------------------------------------|
| Afrika           | Afrika: +44 (0)1475-555-055<br>Güney Afrika: +27-11-3028888 ve 0800110756<br>Orta Afrika: Lenovo ürünleri için normal servis sa ğlay 1¢111z<br>ile temasa geçiniz |
| Arjantin         | 0800-288-5366 (İspanyolca)                                                                                                    |
| Avustralya       | 131-426 (İngilizce)                                                                                                    |
| Avusturya        | Açma ve çalıştırma desteği: 01-24592-5901<br>Garanti hizmeti ve destek: 01-211-454-610<br>(Almanca)                                                               |

| Ülke ya da Bölge       | Telefon Numarası                                                                                                    |
|------------------------|----------------------------------------------------------------------------------------------------|
| Belçika                | Açma ve çalıştırma desteği: 02-210-9820 (Felemenkçe)<br>Açma ve çalıştırma desteği: 02-210-9800 (Fransızca)<br>garamti hizmeti ve destek: 02-225-3611 (Felemenkçe, Fransızca) |
| Bolivya                | 0800-0189 (İspanyolca)                                                                                                    |
| Brezilya               | Sao Paulo bölgesi: (11) 3889-8986<br>Sao Paulo bölgesi dışında üzretsiz: 0800-7014-815<br>(Brezilya Portekizcesi)                                                             |
| Kanada                 | Toronto Dışı:1-800-565-3344 (İngilizce, Fransızca)<br>Toronto'da yalnızca bu numarayı arayın: 416-383-3344                                                                    |
| Şili                   | Ücretsiz: 1230-020-1130 (İspanyolca)                                                                                                    |
| Çin                    | 800-810-1818 dahili 5070 8610 84981188 dahili 5070 (Manadarin)                                                                                                    |
| Çin (Hong Kong S.A.R.) | Ev bilgisayarı: 852-2825-7799<br>Ticari bilgisayar: 852-8205-0333<br>ThinkPad ve WorkPad: 852-2825-6580<br>(Kantonca, İngilizce, Putonghua)                                   |
| Kolombiya              | 1-800-952-0466 (İspanyolca)                                                                                                    |
| Kosta Rika             | 800-011-1029 (İspanyolca)                                                                                                    |
| Hırvatistan            | 0800-0426                                                                                                    |
| Kıbrıs                 | +357-22-841100                                                                                                    |
| Çek Cumhuriyeti        | +420-2-7213-1316                                                                                                    |
| Danimarka              | Açma ve çalıştırma desteği: 4520-8200<br>Garanti hizmeti ve destek: 7010-5150<br>(Danca)                                                                                      |
| Dominik Cumhuriyeti    | Ücretsiz: 1-866-434-2080<br>(İspanyolca)                                                                                                    |
| Ekvador                | 1-800-426911 (İspanyolca)                                                                                                    |
| El Salvador            | 800-6264 (İspanyolca)                                                                                                    |
| Estonya                | +386-61-1796-699                                                                                                    |
| Finlandiya             | Açma ve çalıştırma desteği: 09-459-6960<br>Garanti hizmeti ve destek: +358-800-1-4260<br>(Fince)                                                                              |
| Fransa                 | Açma ve çalıştırma desteği: 0238-557-450<br>Garanti hizmeti ve destek (donanım): 0810-631-213<br>Garanti hizmeti ve destek (yazılım): 0810-631-020<br>(Fransızca)             |
| Almanya                | Açma ve çalıştırma desteği: 07032-15-49201<br>garanti hizmeti ve destek: 01805-25-35-58<br>(Almanca)                                                                          |
| Yunanistan             | +30-210-680-1700                                                                                                    |
| Guatemala              | 1800-624-0051 (İspanyolca)                                                                                                    |

| Ülke ya da Bölge | Telefon Numarası                                                                                                    |
|------------------|----------------------------------------------------------------------------------------------------|
| Honduras         | Tegucigalpa: 232-4222<br>San Pedro Sula: 552-2234(İspanyolca)                                                                                                    |
| Macaristan       | +36-1-382-5720                                                                                                    |
| Hindistan        | 1800-425-6666 +91-80-2678-8970<br>(İngilizce)                                                                                                    |
| Endonezya        | 800-140-3555<br>+62-21-251-2955<br>(İngilizce, Bahasa, Endonezya dili)                                                                                                    |
| İrlanda          | Açma ve çalıştırma desteği: 01-815-9202<br>Garanti hizmeti ve destek: 01-881-1444<br>(İngilizce)                                                                                                    |
| İtalya           | Açma ve çalıştırma desteği: 02-7031-6101<br>Garanti hizmeti ve destek: +39-800-820094<br>(İtalyanca)                                                                                                    |
| Japonya          | Ücretsiz: 0120-20-5550<br>Uluslararası: +81-46-266-4716                                                                                                    |
|                  | Yukarıdaki numaralar Japonca ses uyarısı<br>ile cevaplandırılacaktır. İngilizce telefon<br>desteği için lütfen Japonca konuşmanın<br>sona ermesini bekleyiniz ve bir operatör<br>cevap verecektir. Lütfen "English support please"<br>diye belirtiniz ve aramanız İngilizce konuşan bir<br>operatöre aktarılacaktır.<br>Bilgisayar yazılımı: 0120-558-695 |
|                  | Yurtdışı aramalar: +81-44-200-8666<br>(Japonca)                                                                                                    |
| İsrail           | Givat Shmuel Servis Merkezi: + 972-3-531-3900<br>Haifa Servis Merkezi: +972-4-849-4608<br>(İbranice, İngilizce)                                                                                                    |
| Kore             | 1588-5801 (Korece)                                                                                                    |
| Letonya          | +386-61-1796-699                                                                                                    |
| Litvanya         | +386-61-1796-699                                                                                                    |
| Lüksemburg       | +352-298-977-5063 (Fransızca)                                                                                                    |
| Malezya          | 1800-88-8558 (İngilizce, Bahasa, Melayu)                                                                                                    |
| Malta            | +356-23-4175                                                                                                    |
| Meksika          | 01-800-220-1632 (İspanyolca)                                                                                                    |
| Orta Doğu        | +44 (0)1475-555-055                                                                                                    |
| Hollanda         | +31-20-514-5770 (Felemenkçe)                                                                                                    |
| Yeni Zelanda     | 0800-733-222 (İngilizce)                                                                                                    |

| Ülke ya da Bölge  | Telefon Numarası                                                                                                    |
|-------------------|----------------------------------------------------------------------------------------------------|
| Nikaragua         | 001-800-220-1830 (İspanyolca)                                                                                           |
| Norveç            | Açma ve çalıştırma desteği: 6681-1100<br>Garanti hizmeti ve destek: 8152-1550<br>(Norveççe)                             |
| Panama            | 001-866-434-2080 (Ücretsiz) (İspanyolca)                                                                                |
| Peru              | 0-800-00-966 (İspanyolca)                                                                                               |
| Filipinler        | 1800-1888-1426 (İngilizce)<br>+63-2-995-8420<br>( Filipino)                                                             |
| Polonya           | +48-22-878-6999                                                                                                    |
| Portekiz          | +351-21-892-7147 (Portekizce)                                                                                           |
| Romanya           | +4-021-224-4015                                                                                                    |
| Rusya Federasyonu | +7-495-940-2000 (Rusça)                                                                                                 |
| Singapur          | 1800-3172-888 (İngilizce, Bahasa, Melayu)                                                                               |
| Slovakya          | +421-2-4954-1217                                                                                                    |
| Slovenya          | +386-1-4796-699                                                                                                    |
| İspanya           | 91-714-7983<br>0901-100-000<br>(İspanyolca)                                                                             |
| Sri Lanka         | +94-11-2448-442 (İngilizce)                                                                                             |
| İsveç             | Açma ve çalıştırma desteği: 08-477-4420<br>Garanti hizmeti ve destek: 077-117-1040<br>(İsveççe)                         |
| İsviçre           | Açma ve çalıştırma desteği: 058-333-0900<br>Garanti hizmeti ve destek: 0800-55-54-54<br>(Almanca, Fransızca, İtalyanca) |
| Tayvan            | 886-2-8723-9799 (Mandarin dili)                                                                                         |
| Tayland           | 1-800-299-229 (Tay dili)                                                                                                |
| Türkiye           | 00800-4463-2041<br>(Türkçe)                                                                                             |
| İngiltere         | Açma ve çalıştırma desteği: 01475-555-055<br>Garanti hizmeti ve destek : 08705-500-900<br>(İngilizce)                   |
| ABD               | 1-800-426-7378<br>(İngilizce)                                                                                           |
| Uruguay           | 000-411-005-6649 (İspanyolca)                                                                                           |
| Venezuela         | 0-800-100-5722 (İspanyolca)                                                                                             |

| Ülke ya da Bölge | Telefon Numarası                                                                                                    |  |
|------------------|----------------------------------------------------------------------------------------------------|--|
| Vietnam          | Kuzey bölgesi ve Hanoi için : 84-4-8436675<br>Güney bölgesi ve Ho Chi Minh Şehri için: 84-8-829-5160<br>(İngilizce, Vietnam dili) |  |

### Ek B. Ticari markalar

Aşağıdaki terimler Lenovo'nun ABD ve/ya da diğer ülkelerdeki ticari markalarıdır:

Lenovo ThinkCentre ThinkPad

IBM, International Business Machines Corporation'ın ABD'de ve/ya da diğer ülkelerdeki ticari markasıdır ve bu lisans altında kullanılır.

ENERGY STAR ve ENERGY STAR logosu ABD Hükümetinin tescilli ticari markasıdır.

Microsoft, Windows ve Windows NT, Microsoft Corporation'ın ABD'de ve/ya da diğer ülkelerdeki ticari markalarıdır.

Diğer şirket, ürün ya da hizmet adları, ilgili şirketlerin ticari markaları ya da hizmet markaları olabilir.

#### EK BİLGİLER:

#### İmalatçı ya da ithalatçı firmaya ilişkin bilgiler:

Ürünün ithalatçı firması, **Think Products B.V. Merkezi Hollanda Türkiye İstanbul Şubesi** olup, sözkonusu firma ünvanı **Lenovo Technology (The Netherlands) B.V. Merkezi Hollanda Türkiye İstanbul Şubesi** olarak değiştirilecektir. Adresi ve telefonu şöyledir:

Büyükdere Caddesi, Yapı Kredi Plaza B Blok, Kat 15-A, Levent, Beşiktaş, 34330 İstanbul, Türkiye Tel : 90 212 317 15 00

#### Aygıta ilişkin bakım, onarım ya da temizliğe ilişkin bilgiler: Periyodik bakıma ilişkin bilgiler: Bakım, onarım ve kullanımda uvulması gereken kurallar:

Aygıtın bakımına ilişkin bilgiler "Monitörün Bakımı" adlı bölümde gösterilmiştir

#### Taşıma ve nakliye sırasında dikkat edilecek hususlar:

Monitörün ekran alanına baskı uygulamayın. LCD ekran (Sıvı Kristal Ekran) camdan yapılmıştır ve dikkatli tutulmadığında ya da baskı uygulandığında zarar görebilir. Monitörünüzü ilk kez kullanmadan önce, ekranın önündeki koruyucu filmi çıkarın.

### Kullanım sırasında insan ya da çevre sağlığına tehlikeli veya zararlı olabilecek durumlara ilişkin uyarılar:

Böylesi bir duruma maruz kalmamak için güvenlik yönergelerinde belirtilen hususları dikkatle okuyun ve uygulayın.

#### Kullanım hatalarına ilişkin bilgiler:

Kullanımla ilgili hatalardan kaçınmak için monitörünüzün bakımına ilişkin bölümü ve monitörle birlikte gönderilen Monitor Safety, Troubleshhoting and Warranty (Monitör Güvenliği, Sorun Giderme ve Garanti Bilgileri) adlı elkitabını okuyun. Ayrıca karşılaşabileceğiniz sorunların tanılanması ve çözülmesine ilişkin bilgiler de "Sorun Giderme" adlı bölümde sağlanmıştır. Tüketicinin malı kullanma kılavuzunda yer alan hususlara aykırı kullanmasından kaynaklanan arızalar garanti hizmeti kapsamında ücretsiz olarak giderilmez. Aşağıda örnek arızalar belirtilmiştir.

Garanti kapsamına girmeyen tüm arızalar aşağıdaki örneklerle sınırlı değildir.

- > Voltaj anahtarının 110 Volt'a ayarlanması sonucu oluşan arızalar.
- > Bağlayıcı iğnelerinin kırılması ya da ezilmesi sonucu oluşan arızalar.
- Hatalı taşıma ya da düşme sonucu oluşan arızalar (kırılma, çizilme, vb.) Servis istasyonları dışında yapılan teknik değişiklikler.
- Ürün beraberinde sağlanan programların kısmen ya da tamamen silinmesi ya da ayarlarının değiştirilmesi sonucunda ortaya çıkan sorunlar.

- > Kılavyeye su, kahve vb. gibi sıvıların dökülmesinden doğan sorunlar.
- Kullanıcı Kılavuzu'nda belirtildiğinden farklı çalışma koşullarında kullanım sonucu ortaya çıkan sorunlar.
- Başka marka bir aksamın kullanılmasına dayalı sorunlar.
- Sabit disk sürücüsü bulunan ürünlerde, ürünü teknik servise iletirken diskteki bilgilerin kopyasını almak kullanıcının sorumluluğundadır. Servis arızayı gidermek için diski silebilir.
- Arızalı olduğu düşünülerek teknik servise iletilen ürünler, onarım amacıyla kurcalanmamış olmalıdır.
- Makineyle birlikte verilmeyen ve sonradan kurulan yazılımlarıyla ilgili teknik destek için, yazılımı üreten şirkete başvurulması gerekir.
- Düzenli olarak yapılması gereken bakımlar, makinenin kurulması ve çalıştırılması müşterinin sorumluluğundadır.
- Ürün ile birlikte sağlanan programların yeniden kurulması kullanıcı sorumluluğundadır. Yazılım yedekleri makina ile sağlanmaktadır. Bu hizmet talep edildiğinde ücretli olarak verilir.

#### Ürünün özelliklerine ilişkin tanıtıcı ve temel bilgiler:

Ürününüze ait teknik belirtimler "Monitör belirtimleri" adlı bölümde belirtilmiştir.

#### Montaj veya kuruluşa ilişkin bilgiler:

Monitörünüzün kuruluşuna ve bağlantısına ilişkin işlemler "Monitörün Kurulması" adlı bölümde yer alır.

#### Standart numarası:

Ürünün standart numarası yoktur.

#### Bakanlıkça tespit edilen kullanım ömrü:

Bakanlıkça tespit edilen kullanım ömrü 7 yıldır.

#### Servis istasyonlarına ilişkin bilgiler:

Bunlar kitabınızın "Servis İstasyonları" başlıklı bölümünde belirtilmiştir. Herhangi bir onarıma gereksinim duyduğunuzda bu istasyonlardan birine başvurabilirsiniz.

#### İthal edilmiş mallarda, yurt dışındaki üretici firmanın unvanı ve açık adresi ile diğer erişim bilgileri (telefon, telefaks ve e-mail vb.):

Ürün şirketimizin dünyadaki değişik üretim tesislerinin herhangi birinde üretilmiş olabilir. Bu kılavuz beraberindeki ürünün menşeini kutu üzerindeki etiketlerden öğrenmek imkani bulunmaktadır.

### "CE" işareti (varsa) ve uygunluk değerlendirme kuruluşunun unvanı ve açık adresi (telefon, telefaks ve e-mail vb.):

Şirketimizin AR-GE ve kalite kontrol laboratuvarları ürettiğimiz ürünlerin CE Uygunluğunu değerlendirmeye yetkilidir.

#### SERVİS İSTASYONLARI

Garanti süresi içerisinde müşteri arızalı ürünü aşağıda belirtilen merkezlere teslim ederek garanti hizmetinden yararlanır. Ürün yerinde garanti hizmeti içeriyorsa, bu merkezlerden birine telefon edebilirsiniz.

#### Garanti Hizmetinin Alınabileceği Merkezler

| Adana    |                                               |
|----------|-----------------------------------------------|
| BSD Bilo | isavar San, ve Tic, Ltd, Sti,                 |
| Adresi:  | Cemalpasa Mahallesi, 7.Sokak, M.Berrin Göksen |
|          | Apartmanı, Zemin Kat, Seyhan                  |
| Şehir:   | Adana                                         |
| Web      | http://www.bsd.com.tr/                        |
| Adresi:  |                                               |
| Telefon: | 322 458 25 10 / 322 458 92 80/81              |
| Faks no: | 322 458 47 83                                 |
|          |                                               |
| Ankara   |                                               |
| Arion Bi | lişim Sistemleri Tic. A.Ş.                    |
| Adresi:  | Hereke Sokak, No:8/2                          |
| Semt:    | Çankaya                                       |
| Posta    | 06700                                         |
| kodu:    |                                               |
| Şehir:   | Ankara                                        |
| Web      | http://www.arion.com.tr/                      |
| Adresi:  |                                               |
| Telefon: | 312 447 13 95                                 |
| Faks no: | 312 447 58 36                                 |
| D (   D  |                                               |
| Destek B | ligisayar ve lietişim Hizmetleri Tic. A.Ş.    |
| Adresi:  | Cinnah Caddesi, No:51/4                       |
| Semt:    | Çankaya                                       |
| Posta    | 06680                                         |
| kodu:    |                                               |
| Şehir:   | Ankara                                        |
| Web      | http://www.destek.as/                         |
| Adresi:  | A1A 44A 10 A1                                 |
| Telefon: | 312 442 19 21                                 |

Faks no: 312 441 97 89

#### Probil Bilgi İşlem Destek ve Dan.San. ve Tic. A.Ş.

#### Antalya

 Bilser Bilgi İşlem Tic. Ltd. Şti. Adresi: Güllük Caddesi, 146.Sokak, Gökhan Apartmanı, No:1/3,6,7
 Posta 07050
 kodu:
 Şehir: Antalya
 Web <u>http://www.bilser.net/</u>
 Adresi:
 Telefon: 242 247 75 28
 Faks no: 242 241 10 68

#### Bolu

#### Ercoşkun Bilgisayar Yaz.Don.ve Dan.Hiz. Ltd. Şti.

#### Bursa

#### Monitor Digital Bilgisayar Ltd. Şti.

#### Denizli

ALM Bilgisayar San.Tic.Ltd. Şti.

Adresi: 2. Ticari Yol, Kazım Kaynak İş Merkezi, No:65 Kat:3 Semt: Posta 21100 kodu: Şehir: Denizli Meb <u>http://www.almbilgisayar.com.tr/</u> Adresi: Telefon: 258 264 28 55 Faks no: 258 265 74 77

#### Diyarbakır

#### Metro Bilgisayar Eğitim Tic. ve San.Ltd. Şti.

Adresi:Ali Emiri 5. Sokak, Kaçmaz Apartmanı, No:4/1Posta21100kodu:2Şehir:DiyarbakırMvebhttp://www.metrobilgisayar.com.tr/Adresi:Telefon:Telefon:412 223 94 36Faks no:422 224 55 07

#### Erzincan

Erzincan Bilgisayar
 Adresi: Hükümet Caddesi, No:33/1
 Şehir: Erzincan
 Web <u>http://www.erzincanbilgisayar.com/</u>
 Adresi:
 Telefon: 446 223 89 87
 Faks no: 446 224 24 34

#### Erzurum

#### Şark Bilgisayar Elektronik San. ve Tic. Ltd.Şti.

 Adresi:
 Saray Bosna Caddesi, Er Çağrı Yapı Kooperatifi No:1

 Şehir:
 Erzurum

 Web
 <u>http://www.sarkbil.com.tr/</u>

 Adresi:
 Telefon:

 Telefon:
 442 233 71 71

 Faks no:
 442 233 02 79

#### Eskişehir

#### Eğitim Tanıtım ve Müşavirlik A.Ş. (ETAM)

#### Gaziantep

→ Kalender Bilgisayar İnşaat Tekstil San. ve Tic. Ltd. Şti.

| Adresi:  | Karatarla Mahallesi, Yeniçeri Sokak, Sabu Ökkeş |
|----------|-------------------------------------------------|
|          | Çıkmazı, No:2                                   |
| Posta    | 27090                                           |
| kodu:    |                                                 |
| Şehir:   | Gaziantep                                       |
| Web      | http://www.kalendertr.com/                      |
| Adresi:  |                                                 |
| Telefon: | 342 215 18 18                                   |
| Faks no: | 342 215 18 22                                   |

#### Iğdır

#### → Ebru Elektronik ve Bilgisavar Sistemleri

#### İstanbul

#### Bilgi Birikim Sistemleri Elktr.ve Bilg.Endüstrisi Müh.Hiz.Ltd.Şti.

 Adresi:
 Kocayol Caddesi, Kozyatağı Sokak, No: 3/B Kat:3

 Semt:
 Kozyatağı

 Şehir:
 İstanbul

 Web
 http://www.bilgibirikim.com

 Adresi:
 Telefon:

 216 373 98 00
 Faks no:

 Faks no:
 216 373 99 93

#### Destek Bilgisayar ve İletişim Hizmetleri Tic. A.Ş.

#### Deta Bilgisayar Hizmetleri Ltd. Şti.

Adresi: Vatan Cad. Ortadoğu İş Merkezi 2/1 Semt: Çağlayan Şehir: İstanbul 

#### Netservis Bilgisayar Sistemleri San. ve Tic. Ltd.Şti.

 Adresi:
 İnönü Mahallesi,Alpkaya Caddesi, Ümit İş Merkezi, No:49, Kayışdağı

 Semt:
 Kadıköy

 Posta
 34755

 kodu:
 şehir:

 İstanbul
 http://netservis.com.tr/

 Adresi:
 Telefon:

 216 576 82 04

 Faks no:
 216 576 74 49

#### Novatek Bilgisayar Sistemleri San.ve Tic.Ltd.Şti.

 Adresi:
 Raşit Rıza Sokak, Yıldırım İş Hanı, No: 1 Kat: 1

 Semt:
 Mecidiyeköy

 Posta
 80300

 kodu:
 İstanbul

 Web
 http://www.novateknoloji.com

 Adresi:
 Telefon:

 Telefon:
 212 356 75 77

 Faks no:
 212 356 75 88

#### Peritus Bilgisayar Sist. Dış Tic.San.Ltd.Şti.

#### Probil Bilgi İşlem Destek ve Dan.San. ve Tic. A.Ş.

 Adresi:
 Éski Büyükdere Caddesi, Dilaver Sokak, No:4

 Otosanayi

 Semt:
 4. Levent

 Posta
 80660

 kodu:
 \$

 Şehir:
 İstanbul

 Web
 http://www.probil.com.tr/

 Adresi:
 Telefon:

 Telefon:
 212 317 61 00

Faks no: 212 325 42 04

#### Tepum Teknoloji Prog. ve Uygulama Merkezi A.Ş.

#### Turkuaz Bilgisayar Danışmanlık ve Yazılım Ltd. Şti.

Adresi:Doğanbey Caddesi, Çetinkaya Sokak, No:2, Kat:5Semt:İçerenköyPosta81120kodu:\$Şehir:İstanbulMebhttp://www.turkuaz.net/Adresi:\$Telefon:216 575 58 32Faks no:216 575 01 08

#### İzmir

#### + Adapa Bilgi Sistemleri A.Ş.

Adresi:Ánkara Asfaltı, No:26/3, Rod-Kar 2 İş Merkezi, No:<br/>305-309Semt:BornovaPosta35110<br/>kodu:Şehir:İzmirWebhttp://www.biltas.com.tr/Adresi:Telefon:232 462 67 80Faks no:232 462 59 60

#### Egebimtes Ltd. Şti.

 Adresi:
 1370 Sokak, No:42, Kat:4, Blok:403, Yalay İş Merkezi

 Semt:
 Montrö

 Şehir:
 İzmir

 Web
 <u>http://www.egebimtes.com.tr/</u>

 Adresi:
 Telefon:

 232 489 00 60

 Faks no:
 232 489 99 08

#### Probil Bilgi İşlem Destek ve Dan.San. ve Tic. A.Ş.

Adresi: Şair Eşref Bulvarı, Huzur İşhanı, No:27/2 Kat:2 Semt: Alsancak Posta 35210 kodu: Şehir: İzmir Web <u>http://www.probil.com.tr/</u> Adresi: Telefon: 232 445 33 33 Faks no: 232 441 40 40

#### Kayseri

Netcom Bilgisayar Internet ve Telekominikasyon Hiz.San.ve

Tic.A.Ş.

 Adresi:
 Serçeönü Mahallesi Sivas Caddesi Birkan Sokak No:7

 Semt:
 Kocasinan

 Şehir:
 Kayseri

 Web
 http://www.netcom.com.tr/

 Adresi:
 Telefon:

 Telefon:
 352 207 10 00

 Faks no:
 352 222 07 07

#### Konya

#### Alamaç Bilgisayar Tic. Ltd. Şti.

 Adresi:
 Babalık Mahallesi, Keyhüsrev Sokak, No:11/B

 Posta
 42060

 kodu:
 \$

 Şehir:
 Konya

 Mtp://www.alamac.com.tr/

 Adresi:

 Telefon:
 332 320 65 20

 Faks no:
 332 320 65 19

#### Malatya

#### Probil Bilgi İşlem Destek ve Dan.San. ve Tic. A.Ş.

#### Muğla

 Bosis Bilgi ve İletisim Sistemleri Tic. Ltd. Sti. Adresi: Nafiz Özsoy Caddesi, No:8, Bodrum Şehir: Muğla
 Web http://www.bosis.com.tr/ Adresi:
 Telefon: 252 316 05 32
 Faks no: 252 313 83 04

#### Samsun

#### → VIP Bilgi İşlem Ltd. Şti.

Adresi: İstiklal Caddesi, No:159/13 Posta 55060 kodu: Şehir: Samsun Web http://www.vipbilgiislem.com.tr Adresi: Telefon: 362 230 88 52 Faks no: 362 234 77 22

#### Şanlıurfa

#### Bilban Bilgisayar Eğitim Tic. San. Ltd. Şti.

Adresi:Kızılay İşhanı, Kat:1-2Şehir:ŞanlıurfaWebhttp://www.bilban.com.tr/Adresi:Telefon:+90 414 215 05 52Faks no:+90 414 215 22 12

#### Trabzon

#### Somdata Bilgisayar Paz. ve Tic. Ltd. Şti. Adresi: Kemerkaya Mahallesi, Gazipaşa Caddesi, 1315 Saruhan İş Merkezi, No:6 Semt: Posta 61100 kodu: Şehir: Trabzon Web <u>http://www.somdata.com.tr/</u> Adresi: Telefon: 462 323 15 64 / 84 Faks no: 462 326 56 07

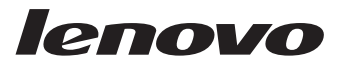

Parça numarası: 41A4175

Basıldığı yer

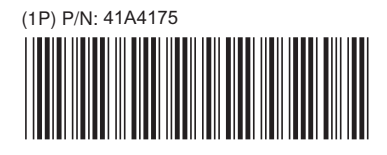